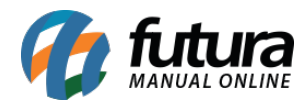

## 1 - Dashboard 2.0

Nesta versão, o sistema passou por uma repaginação total em seu visual, a fim de modernizar e trazer informações relevantes ao cliente de forma simples e intuitiva.

#### • Nova tela de login

Implementada a nova tela de login conforme o tema selecionado, trazendo as funções já conhecidas de **Login por código** e **Esqueci minha senha**.

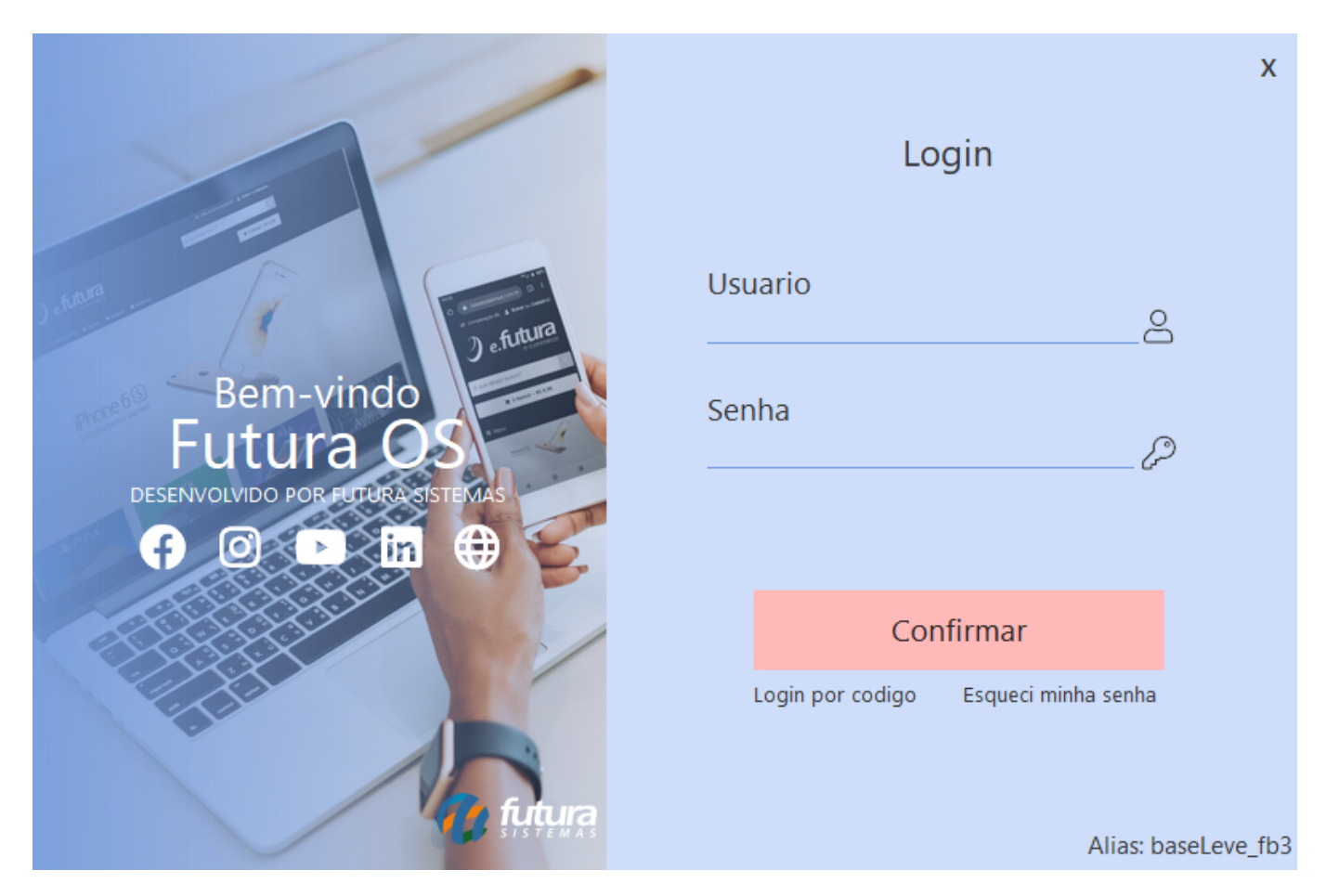

Os botões sociais irão direcionar para o respectivo link do perfil da Futura.

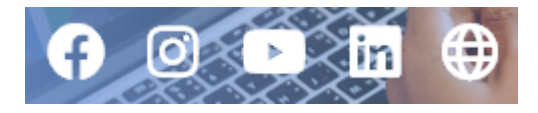

• Tela inicial

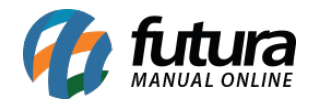

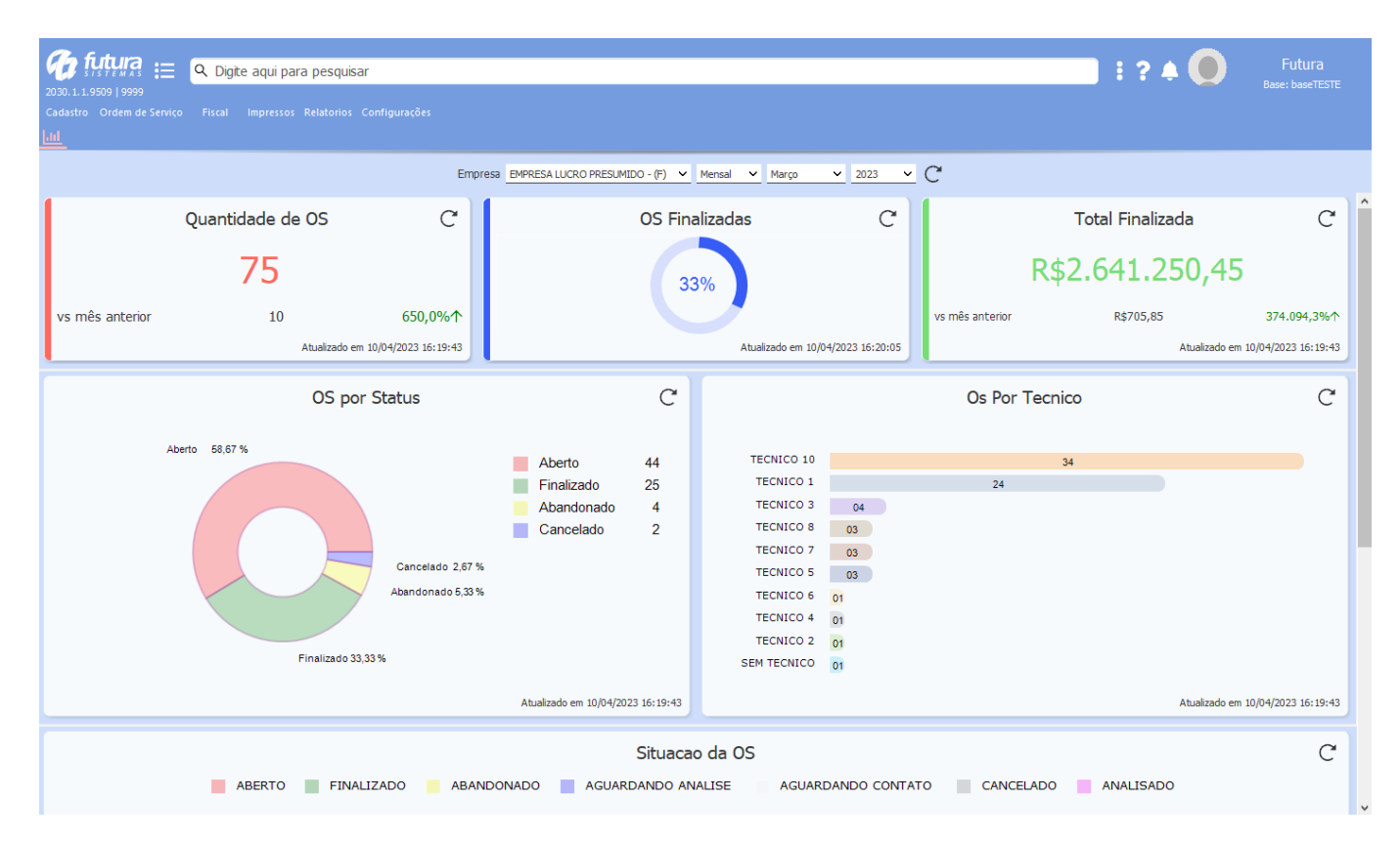

Toda a tela inicial do sistema foi reestruturada.

#### • Menus

Realizada uma nova forma de organização dos menus.

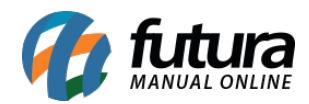

| <b>1000 futura</b> :=     | Q. Digite aqui para pesquisar             |                                                      |
|---------------------------|-------------------------------------------|------------------------------------------------------|
| Cadastro Ordem de Serviço | Fiscal Impressos Relatorios Configurações |                                                      |
| Cadastro                  | >                                         |                                                      |
| Serviço                   | > Empr                                    | esa EMPRESA LUCRO PRESUMIDO - (F) V Mensal V Abril V |
| Fiscal<br>Geral           | ) itidade de OS C                         | OS Finalizadas                                       |
|                           | 0                                         | 0%                                                   |
| vs mês anterior           | 0 0,0%                                    |                                                      |
|                           | Atualizado em 10/04/2023 16:15:11         | Atualizado em 10/04/2                                |
|                           | OS por Status                             | C                                                    |
|                           |                                           |                                                      |

Além das organizações dos menus, as telas do sistema também passaram por uma reforma visual, porém, mantendo o padrão antigo, ou seja, todas as informações e campos se encontram da mesma forma.

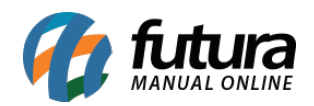

| 🕼 futura 😑 🔍 Digite aqui para pesquisar                                                                                                    | 📃 🗄 ? 🌲 🔘        |                           |
|----------------------------------------------------------------------------------------------------|------------------|---------------------------|
| 2030.1.1.9509   9999<br>Cadastro Ordem de Serviço Físcal Impressos Relatorios Configurações                                                                                                    |                  |                           |
|                                                                                                    |                  |                           |
| Novo [F2] Editar [F3] Excluir Gravar (F10) Cancelar (F9) Gerar Pedido Imprimir Mais Opcoes 🗸                                                                                                    |                  |                           |
| Consulta Dados Pagtos do PDV OS Acompanhamento                                                                                                    |                  |                           |
| Empresa 1 Q EMPRESA LUCRO PRESUMIDO - (F)                                                                                                    |                  |                           |
| Cliente Q Pesquisar                                                                                                    |                  |                           |
| Seu Nro                                                                                                    |                  |                           |
| Nro. OS Placa - Montadora V Umpar Pesquisa [F4]                                                                                                    |                  |                           |
| Modelo <u>Cor</u> Ano                                                                                                    |                  |                           |
| Stucco Q                                                                                                    |                  |                           |
| reuxovep, v. v. Data Forada v // a //                                                                                                    |                  |                           |
| Ordenacao Data Entrada V                                                                                                    |                  |                           |
| Cod. Cliente Numero OS Status Descricao Data Entrada Data Previsao Total                                                                                                    | Situacao         | Marca fode                |
|                                                                                                    |                  |                           |
|                                                                                                    |                  |                           |
|                                                                                                    |                  |                           |
|                                                                                                    |                  |                           |
|                                                                                                    |                  |                           |
|                                                                                                    |                  |                           |
|                                                                                                    |                  |                           |
|                                                                                                    |                  |                           |
|                                                                                                    |                  |                           |
|                                                                                                    |                  |                           |
|                                                                                                    |                  |                           |
|                                                                                                    |                  |                           |
|                                                                                                    |                  |                           |
|                                                                                                    |                  | ,                         |
| Aberto 🗌 Finalizado 📃 Cancelado 📃 Abandonado                                                                                                    |                  |                           |
| Aberto Finalizado Cancelado Abandonado                                                                                                    |                  |                           |
|                                                                                                    |                  | Futura                    |
| Aberto Finalizado Cancelado Abandonado                                                                                                    | :? <b>4 </b>     | Futura<br>Base: baseTESTE |
| Aberto       Finalizado       Cancelado       Abandonado         Aberto       Interservico       Fiscal impressos       Relationios Configurações                                                                                                    | :? 🜢 🚺           | Futura<br>Base: baseTESTE |
| Aberto       Finalizado       Cancelado       Abandonado         Aberto       Solicitação de Ordem de Serviço       Nintersol       Aberto                                                                                                    | :? 🛦 🚺           | Futura<br>Base: baseTESTE |
| Aberto       Finalizado       Cancelado       Abandonado         Aberto       Finalizado       Cancelado       Abandonado         Construir Sinterior Sinterio Sinterior Sinterio Sinterior Sinterior S                                                                                                    | :? 🛦 🚺           | Futura<br>Base: baseTESTE |
| Aberto       Finalizado       Cancelado       Abandonado                                                                                                    | :? 🛦 🚺           | Futura<br>Base: baseTESTE |
| Aberto       Finalizado       Cancelado       Abandonado         Aberto       Finalizado       Cancelado       Abandonado         Aberto       Digle aqui para pesquisar       2030.11.19509 (1999)         Cadastro       Ordem de Serviço       Fiscal Impressos Relatorios Configurações         Idil       Solicitação de Ordem de Serviço       ×         Novo [F2]       Exdur       Gravar (F10)       Cancelar (F9)       Gerar Pedido       Imprimir       Mais Opcoes ▼         Consulta       Dados       Pagtos do PDV       OS Acompanhamento       Numero OS       Data Hora Entrada       © Orçamento Status       Situacao da 05                                                                                                    | :? 🛦 🚺           | Futura<br>Base: baseTESTE |
| Aberto       Finalizado       Cancelado       Abandonado         Aberto       Finalizado       Cancelado       Abandonado         2030.11.9509       Pago       Concelar pesquisar         2030.11.9509       Final       Impressos       Relatorios         2030.11.9509       Final       Impressos       Relatorios         2030.11.9509       Final       Impressos       Relatorios         2030.11.9509       Final       Impressos       Relatorios         2030.11.9509       Final       Impressos       Relatorios         2030.11.9509       Final       Impressos       Relatorios         2030.11.9509       Final       Impressos       Relatorios         2030.11.9509       Final       Impressos       Relatorios         2030.11.9509       Final       Gravar (*10)       Cancelar (*9)       Gerar Pedido       Imprimir         Mais Opcoes        Consulta       Dados       Pagtos do PDV       OS         Numero OS       Data Hora Entrada       Orçamento       Status       Situacao da OS         Seu Nro       Digitado Por       Tpo da OS       Digitado Por       Tpo da OS                                                                                                    | :? 🛦 🚺           | Futura<br>Base: baseTESTE |
| Aberto       Finalizado       Cancelado       Abandonado         Aberto       Finalizado       Caqui para pesquisar         2030.1.19509       Gadastro       Ordem de Serviço         Cadastro       Ordem de Serviço ×         Novo [F2]       Extur       Gravar (F10)       Cancelar (F9)       Gerar Pedido       Imprimir       Mais Opcoes ▼         Consulta       Dados       Pagtos do PDV       OS Acompanhamento       Orçamento       Situacao da OS         Numero OS       Data Hora Entrada       Orçamento       Situacao da OS       Digitado Por       Tpo da OS         Enpresa       Q       Telefones       Telefones       Telefones       Telefones                                                                                                    | :? 🛦 🚺           | Futura<br>Base: baseTESTE |
| Aberto       Finalizado       Cancelado       Abandonado         Aberto       Finalizado       Cancelado       Abandonado         2000.11.19509       Image: Secondado Secondado       Aberto       Image: Secondado Secondado         2000.11.19509       Image: Secondado Secondado       Final       Impressos       Relatorios Configurações         2000.11.19509       Image: Secondado Secondado       Final       Impressos       Relatorios Configurações         1.11       Solicitação de Ordem de Serviço ×       Image: Secondado Secondado Second                                                                                                    | ■ : ? <b>4</b> 💽 | Futura<br>Base: baseTESTE |
| Aberto       Finalizado       Cancelado       Abandonado         Aberto       Finalizado       Cancelado       Abandonado         2000.11.19509       El Ogle aqui para pesquisar       2000.11.19509       2000.11.19509         2000.11.19509       Fiscal       Impressos       Relatorios       Consulta         Consulta       Dados       Pagtos do POV       OS Acompanhamento       Numero OS       Data Hora Entrada       Orçamento       Status       Situacao da OS         Seu Nro                                                                                                    | ■ : ? <b>4 ●</b> | Futura<br>Base: baseTESTE |
| Aberto       Finalizado       Cancelado       Abandonado         Aberto       Finalizado       Cancelado       Abandonado         2000.11.19509       1000       Final       Impressos       Relatorios         2000.11.19509       1000       Final       Impressos       Relatorios       Concelar (FS)         2000.11.19509       1000       Final       Impressos       Relatorios       Concelar (FS)       Concelar (FS)       Concelar (FS)       Concelar (FS)       Mais Opcoes ▼         Novo (F2)       Extur       Gravar (F10)       Cancelar (FS)       Gravar (F10)       Cancelar (FS)       Setatus       Situacao da OS         Numero OS       Data Hora Entrada       Orçamento       Status       Situacao da OS         Seu Nro                                                                                                    | :? 🔺 🧶           | Futura<br>Base: baseTESTE |
| Aberto Finalizado Cancelado Abandonado                                                                                                    | :? 4 🔘           | Futura<br>Base: baseTESTE |
| Aberto Kinakado Katalado Katalado Kata | :? 4 🔘           | Futura<br>Base: baseTESTE |
| Aberto Kinakado Koncelado Kandonado                                                                                                    | :? 4 🔎           | Futura<br>Base: baseTESTE |
| Aberto Kinakado Koncelado Kadadado                                                                                                    | :? 4 🔎           | Futura<br>Base: baseTESTE |
| Aberto  Konsulta  Consulta  Consult | :? 4 🔎           | Futura<br>Base: baseTESTE |
| Aberto  Aberto Aberto Aberto Aberto Aberto Aberto Aberto Aberto Aberto Aberto Aberto Aberto Aberto Aberto Aberto Aberto Aberto Aberto Aberto Aberto Aberto Aberto Abe | :? 4 🔎           | Futura<br>Base: baseTESTE |
| Aberto       Finalizado       Cancelado       Abandonado                                                                                                    | :? 4 🔎           | Futura<br>Base: baseTESTE |
| Aberto Finalizado Cancelado Abandonado                                                                                                    | :? 4 🔎           | Futura<br>Base: baseTESTE |
| Aberto       Finalizado       Abandonado                                                                                                    | :? 4 🔘           | Futura<br>Base: baseTESTE |
| Aberto initiade cancelado Abandonado   Aberto initiada cancelado Abandonado   Cadatro Ordem de Serviço Fixal impressos Relatorios Configurações   Lidi Solicitação de Ordem de Serviço ×   Novo [2] Editor [2] Editor [2] Endur Orgenento Status   Novo [2] Editor [2] Editor [2] Endur Orgenento   Numero OS   Data Hora Entudo   Orgenento Status   Situação da OS   Pagtos do POV OS Acompanhamento   Numero OS   Data Hora Entudo   Orgenento Status   Biptos do POV OS Acompanhamento   Numero OS   Data Hora Entudos   Orgenento Status   Biptos do POV OS Acompanhamento   Numero OS   Data Hora Entudos   Orgenento Status   Biptos do POV OS Acompanhamento   Numero OS   Data Hora Entudos   Orgenento Status   Biptos do POV OS Acompanhamento   Numero OS   Data Previsão   Orgenento Max.   Constatus   Orgenento Max.   Constatus   Orgenento Max.   Constatus Orgenento Max. Constatus Constatus Orgenento Max. Constatus Orgenento Max. Constatus Constatus Outras Info Analise Pedidos Anexos Historico Federalo Quantidade Valor Marcenno (%) Valor Acresano (%) Valor Acresano (%) Valor Acresano (%) Canada Celt+0 Constatus Constatus Constatus Constatus Constatus Constatus Constatus Constatus Constatus Constatus Constatus Constatus Constatus Constatus Constatus Co                                                                                                    | :? 4 🔘           | Futura<br>Base: baseTESTE |
| Aberto       Tinalizado       Abandonado                                                                                                    | : ? A 🔘          | Futura<br>Base: baseTESTE |
| Aberto       Finalizado       Cancelado       Abandonado         VISI LISSO 1999       Cadato Ordem de Servico       Finalizado de Ordem de Servico       Finalizado de Ordem de Servico         Mos (rZ)       Edur (F3)       Edur       General F10       Concelado       Mas Opcoes         Revo (rZ)       Edur (F3)       Edur       General F10       Concelado Per Pedido       Imprim       Mas Opcoes         Consulta       Dedas Previsao       Organento       Status       Statuaco da OS         Services       Q       Data Hore Entrada       Organento       Status       Statuaco da OS         Consulta       Dedas Infor.       Pica - Q       Pica - Q       Pica - Q       Pica - Q         Preblema       Q       Deta Previsao       Q       Pica - Q       Pica - Q       Pica - Q         Contato       Q       Deta Previsao       Q       Pica - Q       Pica - Q       Pica - Q         Contato       Q       Deta Previsao       Q       Pica - Q       Pica - Q       Pica - Q         Contato       Q       Deta Previsao       Q       Pica - Q       Pica - Q       Pica - Q         Contato       Q       Referencia       Q       Pica - Q       Pica - Q       Pica - Q <td< td=""><td>:? A 🔎</td><td>Futura<br/>Base: baseTESTE</td></td<>                                                                                                    | :? A 🔎           | Futura<br>Base: baseTESTE |
| Aberto       Finalizado       Cancelado       Abandonado                                                                                                    | : ? A 🔎          | Futura<br>Base: baseTESTE |
| Aberto       Finalizado       Cancelado       Abandonado                                                                                                    |                  | Futura<br>Base: baseTESTE |
| Aktris       insultado       Aktris       Cancelado       Aktris         Aktris       insultado       Digle aqui para pesquisar         Zobit       Cancelador Contente de Serviço       X         Mereo [72]       Edar (73)       Cancelar (79)       Gener Peddo         Nerro 00       Data Francisas       Consultar Content de Serviço       X         Nerro 012       Edar (73)       Cancelar (79)       Concelar (79)       Reserveda Data Previsao         Consulta       Data Francisas       Concelar (79)       Concelar (79)       Reserveda Concelar (79)         Consulta       Data Francisas       Concelar (79)       Concelar (79)       Reserveda Concelar (79)         Consulta       Data Francisas       Concelar (79)       Concelar (79)       Reserveda Concelar (79)         Procesa       Quantada       Data Francisas       Quantada       Quantada       Quantada         Exter       Concelar (70)       Referencia       Quantada       Quantada </td <td></td> <td>Futura<br/>Base: baseTESTE</td>                                                                                                    |                  | Futura<br>Base: baseTESTE |
| Alerta insultada cancelad Alertada                                                                                                    |                  | Futura<br>Base: baseTESTE |

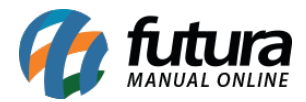

Agora as opções de **Fechar, Sair e Minimizar** foram movidas para o menu de Perfil do Usuário.

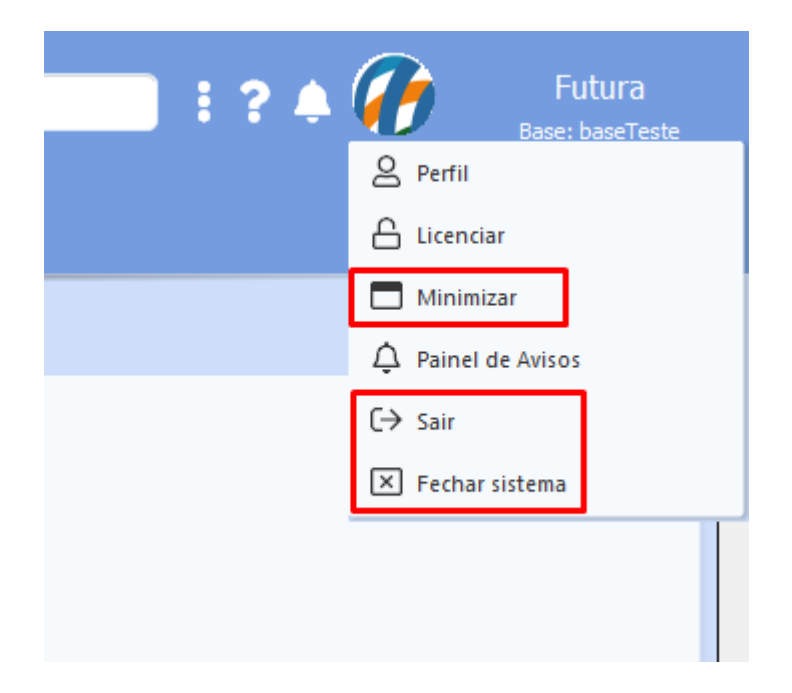

#### • Nova barra de pesquisa

Outra implementação de melhoria nesta versão foi a **Barra de Pesquisa**, que exibirá os 10 primeiros resultados encontrados e agora possui integração direta com o manual online, no intuito de suprir dúvidas de funcionamento do módulo pesquisado.

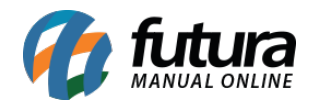

| 🔍 ordem de serviço actuación                                                                                                    |                                                                                                    |
|----------------------------------------------------------------------------------------------------|----------------------------------------------------------------------------------------------------|
| Relatorios -><br>Ordem de Serviço (815462C4)                                                                                         | Manual Online                                                                                                    |
| Ordem de Serviço -><br><b>Cadastro (F6F5DE4B)</b><br>Ordem de Serviço -><br><b>QVisita Técnica (FC871C19)</b><br>Ordem de Serviço -> | Futura Ordem de Serviço – Futura Sistemas –<br>Manual Online<br>manual.futurasistemas.com.br > category > futura-ordem-de-servico<br>Cadastro OS · Configurações OS · Fiscal OS · Impressos<br>OS · Ordem de Serviço · Relatórios OS · Como cadastrar<br>Campos Adicionais da Ordem de Serviço – FOS23. |
| Configurações -> Impressos -><br>LayOut Ordem Serviço (686BF904)                                                                     | Ordem de Serviço – Futura Sistemas – Manual<br>Online<br>manual.futurasistemas.com.br > futura-ordem-de-servico > ordem-de-<br>servico                                                                                                    |
| OS por Status                                                                                                    | Como analisar Ordens de Serviços? – FOS12 · Como<br>Cadastrar Visita Técnica? – FOS11 · Como Cadastrar<br>Ordem de Serviço? – FOS10. Pesquisar. Últimos Artigos.                                                                                                    |
|                                                                                                    | Parâmetros Futura Ordem de Serviço – FOS21<br>– Futura Sistemas<br>manual.futurasistemas.com.br > parametros-futura-ordem-de-servico-<br>fos21<br>14 de dez. de 2018 Sistema: Futura Ordem de Serviço.<br>Caminho: Configurações > Parâmetros por empresa.<br>Referência: FOS21. Versão: 2018.12.03.    |
|                                                                                                    | Como Cadastrar Ordem de Serviço 2 - EOS10 -                                                                                                    |

## **Caminho:** Usuário > Perfil

Na nova tela de perfil é possível realizar alterações em alguns dados do usuário, como incluir uma imagem de perfil ou até mesmo selecionar outro tema.

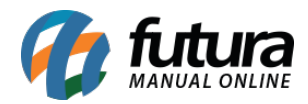

|               |                                   |             |              | х 🗸                    |
|---------------|-----------------------------------|-------------|--------------|------------------------|
|               | FUNC                              | PROGRAMADOR | TE           |                        |
| Perfil        | Tema                              | Horarios    | Notificacoes | Configuracoes de Email |
| Usuario       | FUTURA                            |             |              |                        |
| Senha         | *****                             | Ø           |              |                        |
| Email         | funcionario@futurasistemas.com.br |             |              |                        |
| Celular       | Outro 🗸 () -                      |             |              |                        |
| CPF           | 985.937.658-15                    |             |              |                        |
| RG            |                                   |             |              |                        |
| PIS           | · · /                             |             |              |                        |
| Data Admissao | 01/05/2019                        |             |              |                        |
| UF            | SP                                |             |              |                        |
| Cidade        | SANTA BARBARA D'OESTE             |             |              |                        |
| Endereco      | ENDERECO TESTE                    |             |              |                        |
| Bairro        | CENTRO                            |             | Numero       | 5                      |
| Complemento   |                                   |             | CEP          | 13450-032              |
|               |                                   |             |              |                        |
|               |                                   |             |              |                        |
|               |                                   |             |              |                        |

### • Novos temas

# Caminho: Perfil > Temas

Também foram desenvolvidos novos temas, que podem ser alterados a qualquer momento pela tela de **Perfil do Usuário**.

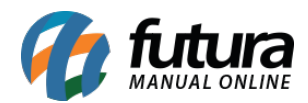

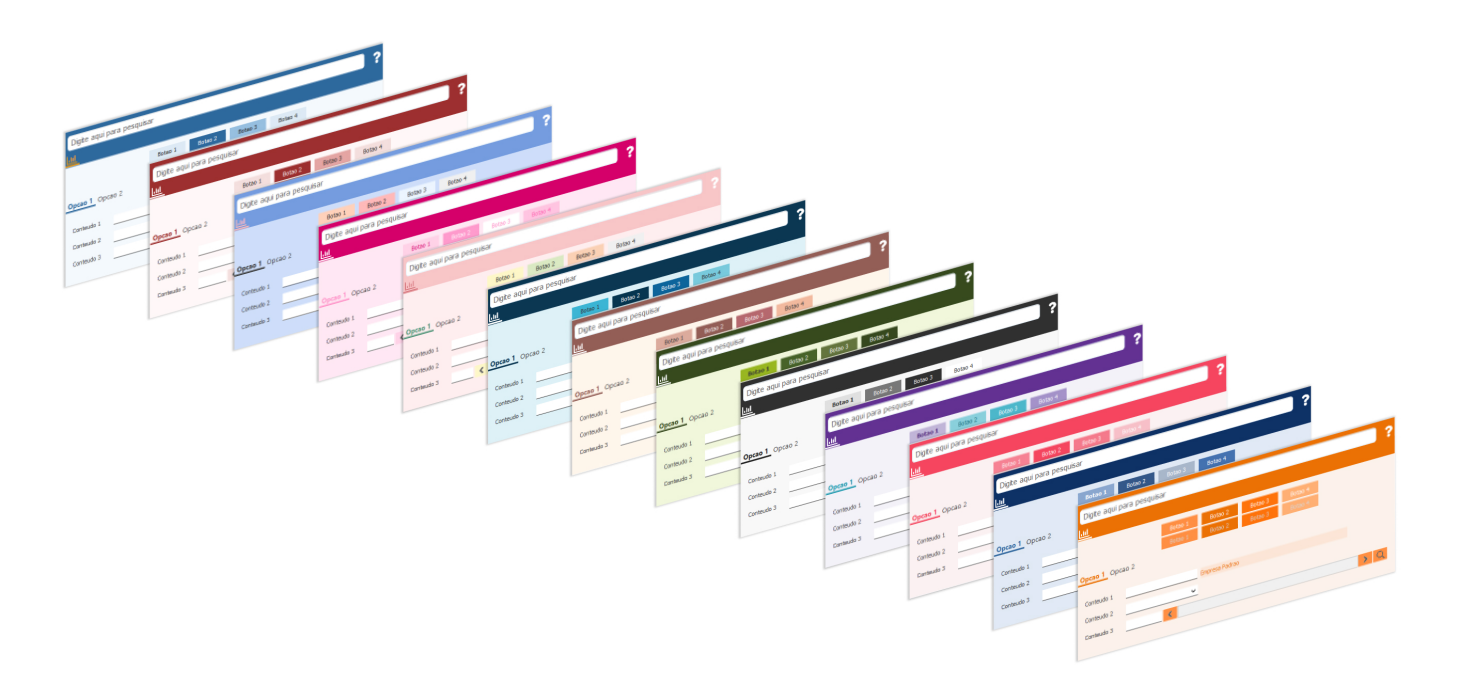

Porém, se preferir permanecer no tema Clássico, basta selecionar a opção de tema **Classico Futura**, aplicar e reiniciar o sistema. Lembrando que o *layout* clássico não possui as novas funcionalidades de gráficos da *Dashboard*. Entretanto, é possível migrar para um dos novos temas quando desejado.

# **Classico Futura**

| :: Fu   | tura Sis    | temas ::.     |        |                  |                  |            |           |                 |               |
|---------|-------------|---------------|--------|------------------|------------------|------------|-----------|-----------------|---------------|
| Cadastr | os Estoq    | ue Vendas     | Fiscal | Contas a Receber | r Contas a Pagar | Conta Co   | rrente In | npressos Etiq   | uetas Relator |
| ★-[     | Digite a    | aqui para     | pesqu  | ıisar            | l                | inks Uteis | s 👻 Outr  | as Soluções     | ▼中文版          |
| Cada    | astro de Ta | abela de Prec | io ×   | <                |                  |            |           |                 |               |
| Nov     | o [F2]      | Editar (F3    | ]      | Excluir          | Gravar [F10]     | ] Cano     | elar [F9] |                 |               |
| Consul  | ta Prin     | cipal         |        |                  |                  |            |           |                 |               |
| Consult | а           |               |        |                  |                  |            |           |                 |               |
| Status  | [           | Ativo         | ~      |                  |                  |            |           | Pesquisar       |               |
|         | _           |               |        |                  |                  |            |           |                 |               |
|         |             |               |        |                  |                  |            | Limpa     | r Pesquisa [F4] |               |
| C       | odigo       |               |        | De               | scricao          |            |           | Status          |               |
|         |             |               |        |                  |                  |            |           |                 |               |

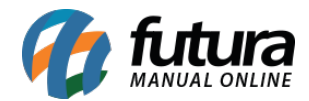

### 2 - Dashboard 2.0 - Ordem de Serviço

Na nova *Dashboard,* foram inseridos novos gráficos e cartões para acompanhamento de informações e valores relevantes do sistema. Podendo ser filtrados por empresas **individuais** ou **todas**, de forma mensal ou anual.

| E                                                                       | Empresa EMPRESA LUCRO PRESUMIDO - (F) V Mensal V 2023 V C |                           |                                                                                                    |                     |                 |                         |            |
|-------------------------------------------------------------------------|-----------------------------------------------------------|---------------------------|----------------------------------------------------------------------------------------------------|---------------------|-----------------|-------------------------|------------|
| Quantidade de OS C                                                      |                                                           | OS Finaliz                | zadas C                                                                                                    |                     | Total Finalizad | da                      | C          |
| 75                                                                      |                                                           | 33%                       |                                                                                                    | R\$                 | 2.641.25        | 50,45                   |            |
| vs mês anterior 10 650,0%↑                                              |                                                           |                           |                                                                                                    | vs mês anterior     | R\$705,85       | 374.0                   | 094,3%个    |
| Atualizado em 10/04/2023 16:19:43                                       |                                                           |                           | Atualizado em 10/04/2023 16:20:05                                                                                                    |                     |                 | Atualizado em 10/04/202 | 3 16:19:43 |
| OS por Status                                                           |                                                           | C                         |                                                                                                    | Os Por Tecnio       | 0               |                         | C          |
| Aberto 58,67 %<br>Cancelado 2,6<br>Abandonado 5,1<br>Finalizado 33,33 % | Aberto<br>Finalizado<br>Abandonado<br>Cancelado<br>7 %    | 44<br>25<br>4<br>2        | TECNICO 10           TECNICO 1           TECNICO 3           04           TECNICO 8           03           TECNICO 7           03           TECNICO 5           03           TECNICO 6           01           TECNICO 2           01           TECNICO 2           01           SEM TECNICO 2 | 24                  | 4               | Atuilizado em 10/04/202 | 3 16:19:43 |
|                                                                         | Atualizado em 10/04/20                                    | 023 16:19:43              |                                                                                                    |                     |                 | Atualizado em 10/04/202 | 3 16:19:43 |
| ABERTO FINALIZADO AE                                                    | ANDONADO 📕 AGUAF                                          | Situacao (<br>RDANDO ANAL | da OS<br>ISE AGUARDANDO CONTAT<br>33,33 %                                                                                                    | O CANCELADO         | ANALISADO       | 4 % 2,67 <b>%</b> 33 %  | C          |
|                                                                         |                                                           |                           |                                                                                                    |                     |                 | Atualizado em 10/04/202 | 3 16:19:43 |
| Top 10 - Clientes Por Faturam                                           | ento                                                      | C                         | Тор                                                                                                    | 10 - Servicos Por F | aturamento      |                         | C          |
| CLIENTE 10 - OS (R)                                                     | 11                                                        | 44,00%                    | SERVIÇO - TROCA DE TELA                                                                                                    |                     |                 | 16513                   | 20,30%     |
| CLIENTE 3 - OS (R)                                                      | 3                                                         | 12,00%                    | SERVIÇO - MANUTENCAO NO GERAL                                                                                                    |                     |                 | 9876                    | 12,14%     |
| CLIENTE 4 - OS (R)                                                      | 3                                                         | 12,00%                    | SERVIÇO - TROCA DE ÓLEO                                                                                                    | IBTO                |                 | 9000                    | 9.84%      |
| CLIENTE 1 - OS (R)                                                      | 2                                                         | 8,00%                     | SERVIÇO - RETIFICA DE MOTOR                                                                                                    |                     |                 | 7895                    | 9,71%      |
|                                                                         | 2                                                         | 4.00%                     | SERVIÇO - SERVIÇOS DE CHAVEIRO                                                                                                    |                     |                 | 7501                    | 9,22%      |
| CLIENTE 2 - OS (R)                                                      | 1                                                         | 4,00%                     | SERVIÇO - TROCA DE BATERIA                                                                                                    |                     |                 | 7004                    | 8,61%      |
| CLIENTE 5 - OS (R)                                                      | 1                                                         | 4,00%                     | SERVIÇO - TROCA DE AMORTECEDO                                                                                                    | R                   |                 | 7001                    | 8,61%      |
| CLIENTE JURIDICO PARANA - (R)                                           | 1                                                         | 4,00%                     | SERVIÇO - TROCA DE PNEU                                                                                                    |                     |                 | 6002                    | 7,38%      |
|                                                                         |                                                           |                           |                                                                                                    |                     |                 | (22)                    | 3,13%      |

#### • Quantidade de OS

Este cartão trará o total de Ordem de Serviços existentes no sistema, independente de seu status. Traz também um comparativo referente ao mês ou ano anterior (conforme o filtro

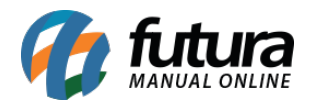

aplicado), e demonstra a sua variação em porcentagem. Caso a ordem de serviço tenha sido excluída, ele deixará de contabiliza-la.

| (               | C          |                        |
|-----------------|------------|------------------------|
|                 | 74         |                        |
| vs mês anterior | 10         | 640,0%个                |
|                 | Atualizado | em 22/03/2023 11:52:30 |

## • OS Finalizadas

O cartão traz o percentual das ordens de serviços com status **Finalizado**, comparadas ao total de ordens de serviço no período filtrado, considerando todas as OS, independente do seu status. Caso a OS seja excluída ou tenha sido cancelada a sua baixa, a porcentagem é atualizada.

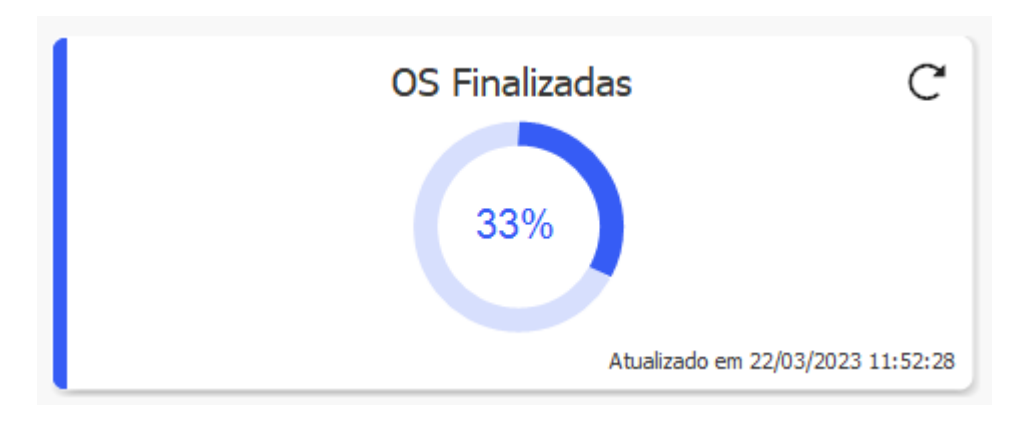

## • Total Finalizada

Traz o valor total das ordens de serviços que foram finalizadas no período estipulado, apresentando um comparativo referente ao mês ou ano anterior (Conforme o filtro aplicado), e demonstra o percentual de variação. Caso seja cancelada a baixa de uma OS, o valor será atualizado.

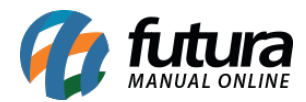

|                 | Total Finalizada | C                         |  |  |
|-----------------|------------------|---------------------------|--|--|
| R\$2.641.250,45 |                  |                           |  |  |
| vs mês anterior | R\$705,85        | 374.094,3%个               |  |  |
|                 | Atualiza         | do em 22/03/2023 11:52:25 |  |  |

#### • OS por Status

Traz em gráfico do estilo pizza o percentual dos status das ordens de serviço dentro do período estipulado.

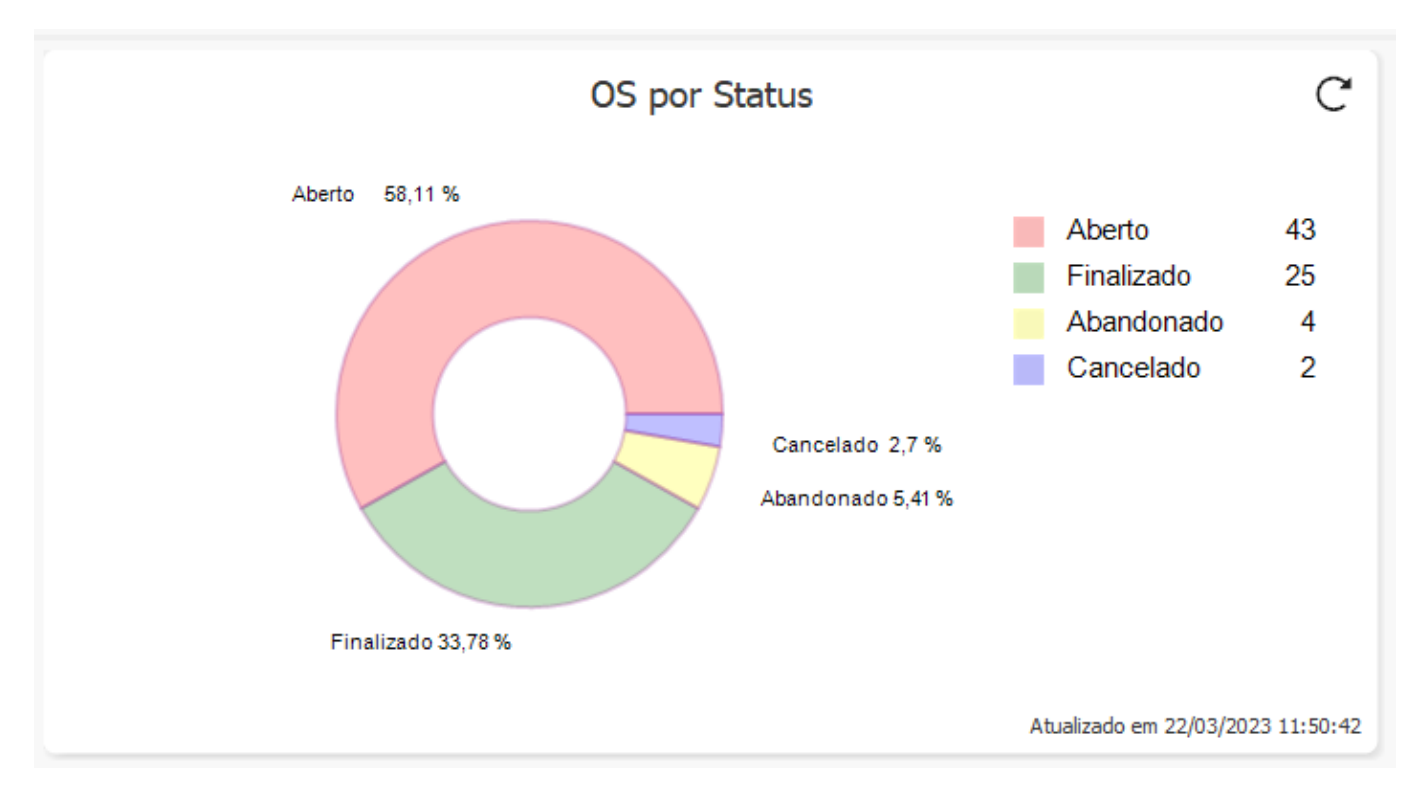

## • OS por Técnico

Este cartão traz o ranking da quantidade de OS associadas aos técnicos, considerando os 10 primeiros, ordenados em ordem decrescente. As Ordens de Serviços que não possuírem técnico associado serão contabilizadas como **SEM TECNICO**.

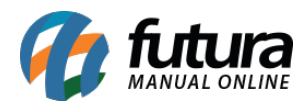

|             |    | Os Por Te | cnico |                             | C       |
|-------------|----|-----------|-------|-----------------------------|---------|
| TECNICO 10  |    |           | 33    |                             |         |
| TECNICO 1   |    | 22        |       |                             |         |
| TECNICO 5   | 04 |           |       |                             |         |
| TECNICO 3   | 04 |           |       |                             |         |
| TECNICO 8   | 03 |           |       |                             |         |
| TECNICO 7   | 03 |           |       |                             |         |
| SEM TECNICO | 02 |           |       |                             |         |
| TECNICO 6   | 01 |           |       |                             |         |
| TECNICO 4   | 01 |           |       |                             |         |
| TECNICO 2   | 01 |           |       |                             |         |
|             |    |           |       | Atualizado em 22/03/2023 12 | 2:03:11 |

## • Situação da OS

Este cartão exibe as situações da OS, trazendo o percentual da sua parcela com relação ao total, do maior para o menor. O usuário pode cadastrar diversas situações de OS, onde serão exibidas neste cartão conforme a sua movimentação.

| Sit                                     | uacao da OS                          |           |        |              |            |
|-----------------------------------------|--------------------------------------|-----------|--------|--------------|------------|
| 📕 ABERTO 📗 FINALIZADO 🦷 ABANDONADO 📕 AG | GUARDANDO ANALISE AGUARDANDO CONTATO | CANCELADO |        |              |            |
| 47,3 %                                  | 33,78 %                              | 5,41 %    | 5,41 % | 5,41 %       | 2,7 %      |
|                                         |                                      |           | А      | tualizado em | 22/03/2023 |

# • Top 10 - Clientes Por Faturamento

Este cartão traz o ranking da quantidade e participação em porcentagem de OS com status de **Finalizadas** por cliente. Serão mostrados os 10 primeiros, em ordem decrescente. OS com status **Finalizadas** não possuem obrigatoriamente um documento fiscal associado.

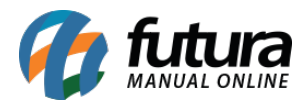

| Top 10 - Clientes Por F       | aturamento | C                      |
|-------------------------------|------------|------------------------|
| CLIENTE 10 - OS (R)           | 11         | 44,00%                 |
| CLIENTE 3 - OS (R)            | 3          | 12,00%                 |
| CLIENTE 4 - OS (R)            | 3          | 12,00%                 |
| CLIENTE 1 - OS (R)            | 2          | 8,00%                  |
| CLIENTE 9 - OS (R)            | 2          | 8,00%                  |
| CONSUMIDOR                    | 1          | 4,00%                  |
| CLIENTE 2 - OS (R)            | 1          | 4,00%                  |
| CLIENTE 5 - OS (R)            | 1          | 4,00%                  |
| CLIENTE JURIDICO PARANA - (R) | 1          | 4,00%                  |
|                               |            |                        |
|                               |            |                        |
|                               | Atualizado | em 22/03/2023 11:52:35 |

## • Top 10 - Serviços Por Faturamento

Este cartão traz o ranking da quantidade e participação em porcentagem de **Serviços** presentes nas OS com status de **Finalizadas**. Serão mostrados os 10 primeiros, em ordem decrescente. Os **Produtos** presentes nas OS não serão exibidos neste cartão. Caso seja cancelado a baixa de uma ordem de serviço, os valores deste cartão serão atualizados.

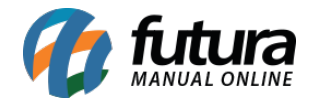

| Top 10 - Servicos Por Faturamento               |                      | C             |
|-------------------------------------------------|----------------------|---------------|
| SERVIÇO - TROCA DE TELA                         | 16513                | 20,30%        |
| SERVIÇO - MANUTENCAO NO GERAL                   | 9876                 | 12,14%        |
| <mark>SERVIÇO - TRO</mark> CA DE ÓLEO           | 9000                 | 11,06%        |
| SERVIÇO - TR <mark>OCA DE ÓLEO DO CAMBIO</mark> | 8003                 | 9,84%         |
| SERVIÇO - RETIFICA DE MOTOR                     | 7895                 | 9,71%         |
| SERVIÇO - SERVIÇOS DE CHAVEIRO                  | 7501                 | 9,22%         |
| SERVIÇO - TROCA DE BATERIA                      | 7004                 | 8,61%         |
| SERVIÇO - TROCA DE AMORTECEDOR                  | 7001                 | 8,61%         |
| SERVIÇO - TROCA DE PNEU                         | 6002                 | 7,38%         |
| SERVIÇO - REVISAO COMPLETA                      | 2550                 | 3,13%         |
|                                                 |                      |               |
|                                                 |                      |               |
|                                                 | Atualizado em 22/03/ | 2023 11:52:36 |